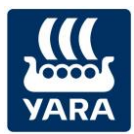

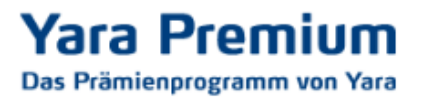

## Anleitung: Prämien bestellen im Yara Premium Programm

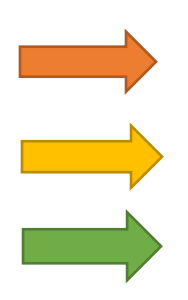

Melden Sie sich unter **BEREITS REGISTRIERT?** mit Ihrer E-Mail-Adresse und Ihrem Passwort auf <u>https://yarapremium.de/login</u> an.

Sollten Sie Ihr **Passwort vergessen** haben, können Sie auf der Seite auch ein neues Passwort anfordern.

Sollten Sie noch kein Mitglied im neuen Yara Premium Programm sein, können Sie sich über den Button **JETZT MITGLIED WERDEN** registrieren.

| : Information                                                                                | Noc                              | ch kein Mitglied? Melden Sie sich ar                                                                                                    |
|----------------------------------------------------------------------------------------------|----------------------------------|----------------------------------------------------------------------------------------------------|
| Wenn Sie Mitglied des alten Programms waren<br>aktiviert haben, folgen Sie bitte diesem Link | und Ihr neues Konto nicht Melder | n Sie sich an und werden Sie Premium Mitglied                                                                                                    |
| BEREITS REGISTRIERT?                                                                         | )                                | ZT MITGLIED WERDEN!                                                                                                    |
| E-MAIL-ADRESSE                                                                               |                                  |                                                                                                    |
| PASSWORT                                                                                     |                                  |                                                                                                    |
| PASSWORT                                                                                     |                                  |                                                                                                    |
| ANMELDEN                                                                                     | Passwort vergessen               |                                                                                                    |
|                                                                                              |                                  |                                                                                                    |
|                                                                                              |                                  |                                                                                                    |
|                                                                                              |                                  | Einfach und s <mark>chnell zu Ibren Wunschnrämien</mark>                                                                                                    |
|                                                                                              |                                  | Ennoer and Sennen za milen Vanseipramen                                                                                                    |
|                                                                                              | The second                       |                                                                                                    |
| 2                                                                                            |                                  | Rechnung einscannen oder ein Foto davon machen     Rechnung in der Rubrik "Meine Rechnungen" hochlader                                                                                       |
|                                                                                              |                                  | <ul> <li>Rechnung einscannen oder ein Foto davon machen</li> <li>Rechnung in der Rubrik "Meine Rechnungen" hochlader</li> <li>Treue-Wikis erhalten und gegen Geschenke eintausche</li> </ul> |
|                                                                                              |                                  | <ul> <li>Rechnung einscannen oder ein Foto davon machen</li> <li>Rechnung in der Rubrik "Meine Rechnungen" hochlader</li> <li>Treue-Wikis erhalten und gegen Geschenke eintausche</li> </ul> |

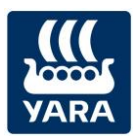

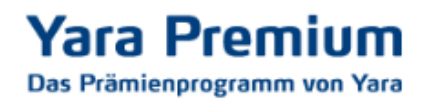

Im oberen Bereich sehen Sie, wie viele Wikis Sie bereits gesammelt haben.

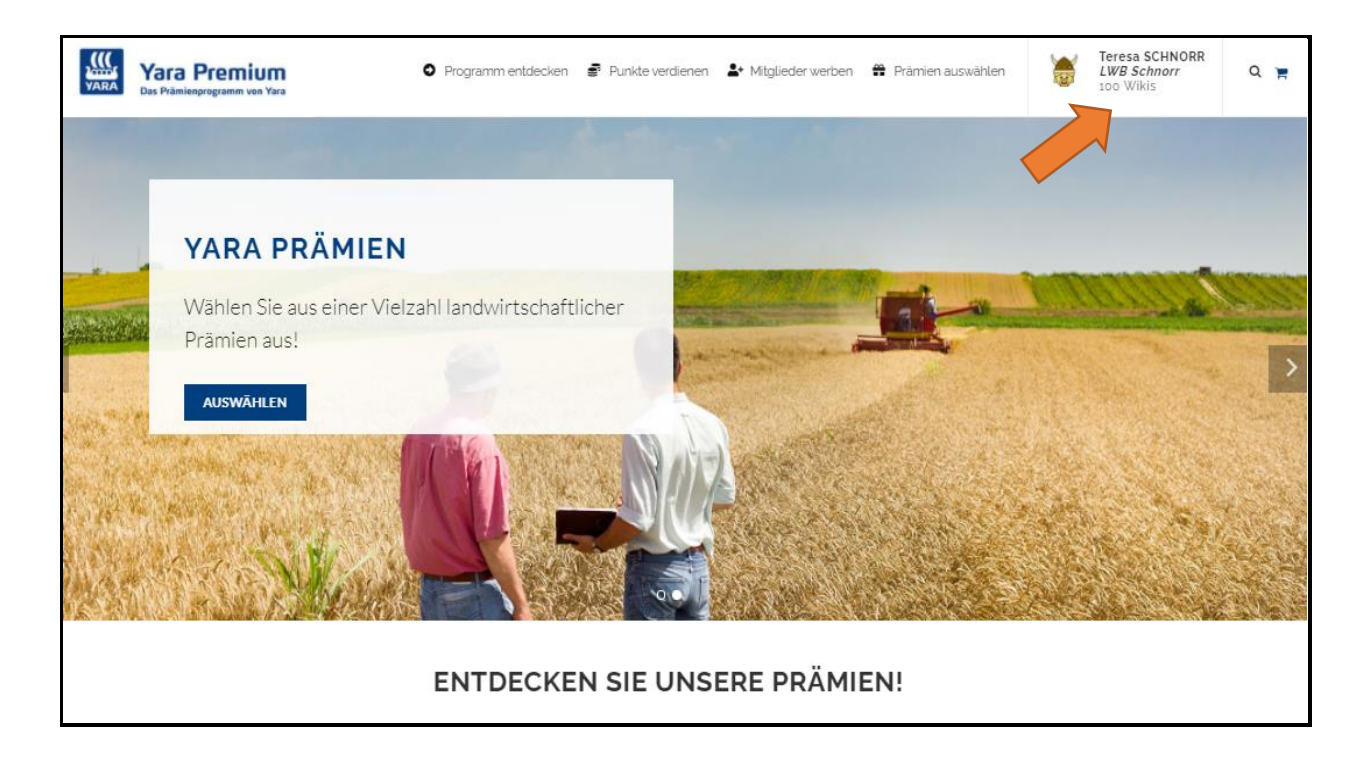

Indem Sie dort oben neben dem Wikingerkopf auf Ihre Angaben klicken, öffnet sich ein Fenster. Wo Sie dann auf **Meine Punkte** gehen können.

| Teresa SCHNORR<br>LWB Schnorr<br>100 Wikis | Q ) <u>H</u> | Teresa SCHNORR<br>LWB Schnorr<br>100 Wikis                                                                                                    |
|--------------------------------------------|--------------|----------------------------------------------------------------------------------------------------|
| epage / Prämien auswählen                  |              |                                                                                                    |
| Unterhaltungstechnik                       |              | MEIN KONTO                                                                                                    |
|                                            |              | <ul> <li>Meine persönlichen<br/>Daten</li> <li>Meine Punkte</li> <li>Meine Empfehlungen</li> <li>Meine Rechnungen</li> <li>Meine Bestellungen</li> <li>Meine Adressen</li> <li>Kontakt / Hilfe</li> <li>Abmeldung</li> </ul> |

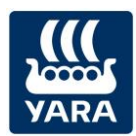

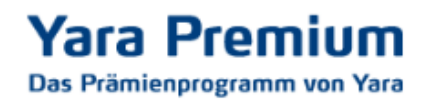

So erhalten Sie eine Aufstellung Ihrer Wikis:

| yara | Yara Premium<br>Des Prämienprogramm ven Yara                                                             | • Programm entdecken                                                                                                    | Punkte verdienen | 4 Mitglieder werben | Prämien auswählen                                                                                           | Teresa SCHNORR<br>LWB Schnorr<br>100 Wikis |  |
|------|----------------------------------------------------------------------------------------------------|----------------------------------------------------------------------------------------------------|------------------|---------------------|----------------------------------------------------------------------------------------------------|--------------------------------------------|--|
|      | MEINE PUNKTE                                                                                             |                                                                                                    |                  |                     | Homepage                                                                                                    | / Mein Konto / Meine Punkte                |  |
|      | Meine persönlichen Daten Meine Punkte Meine Empfehlungen Meine Rechnungen                                | 2<br>2<br>2<br>2                                                                                                    | -                |                     | SIE HABEN<br>100 V<br>welche Sie gegen Prämier                                                              | Vikis<br>eintauschen können                |  |
|      | <ul> <li>Meine Bestellungen</li> <li>Meine Adressen</li> <li>Kontakt/Hilfe</li> <li>Abmeldung</li> </ul> |                                                                                                    |                  | K                   | IHRE WIKIS<br>Wikis erworben:<br>Wikis eingelöst:<br>Wikis abgelaufene:<br>100 Ihrer Punkte W<br>06/04/2023 | 100<br>0<br>0<br>ikis verfallen am         |  |
|      |                                                                                                    | WIKIS ERWORBEN           Kaufdatum         Beschreibung (intern)         Wikis         Verfügbarkeit         Gültig bis |                  |                     |                                                                                                    |                                            |  |
|      |                                                                                                    | 06/04/20                                                                                                    | 021 Registration |                     | 100 100                                                                                                    | 06/04/2023                                 |  |

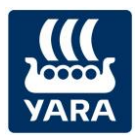

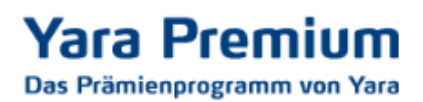

Zur Bestellung einer Prämie, klicken Sie dann auf **Prämien auswählen**.

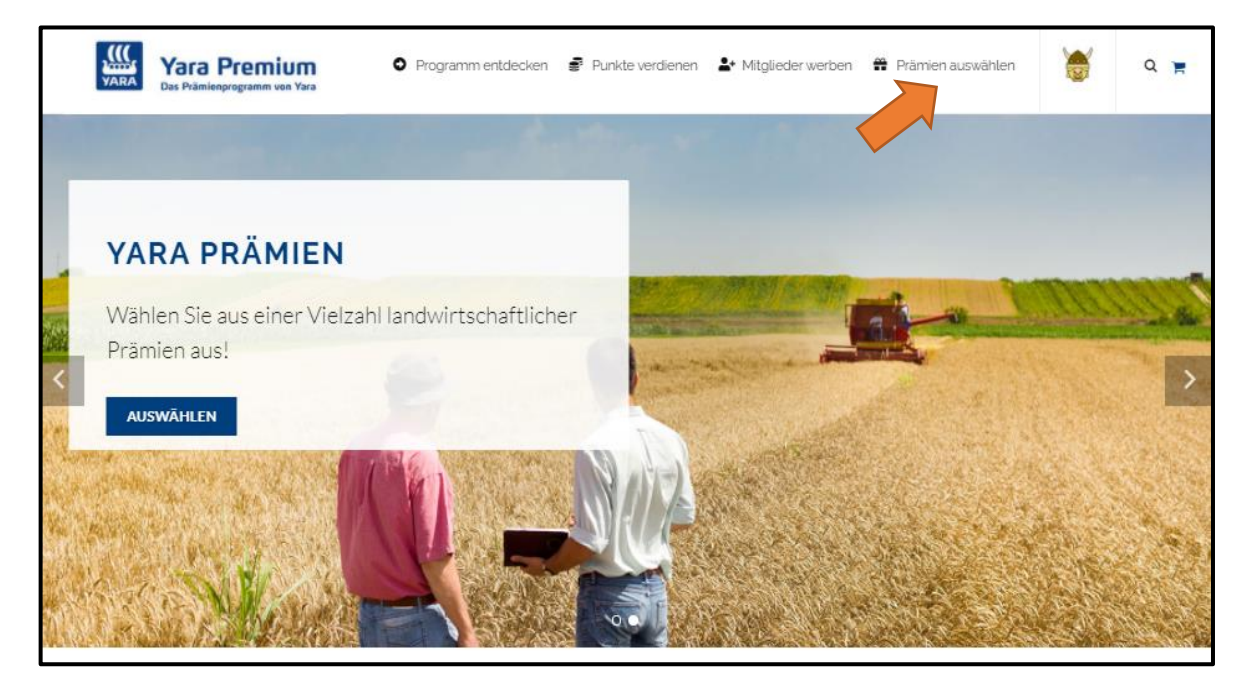

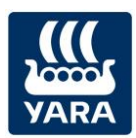

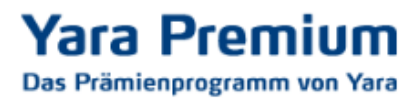

Ihnen werden dann die verschiedenen Kategorien sowie die Unterkategorien unserer Prämien angezeigt.

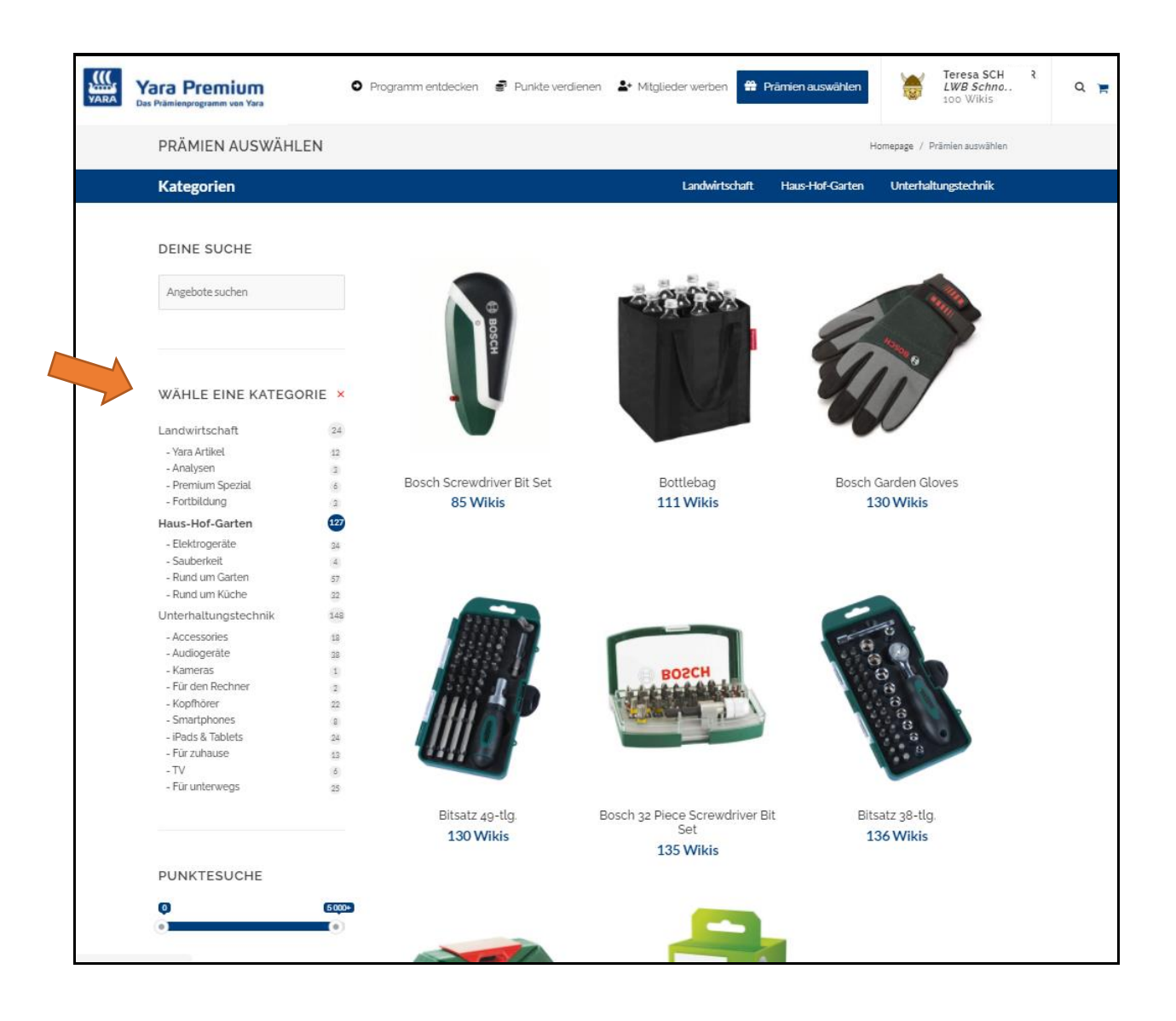

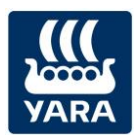

## Yara Premium Das Prämienprogramm von Yara

Klicken auf Sie den Artikel Ihrer Wahl, um weitere Informationen zu erhalten.

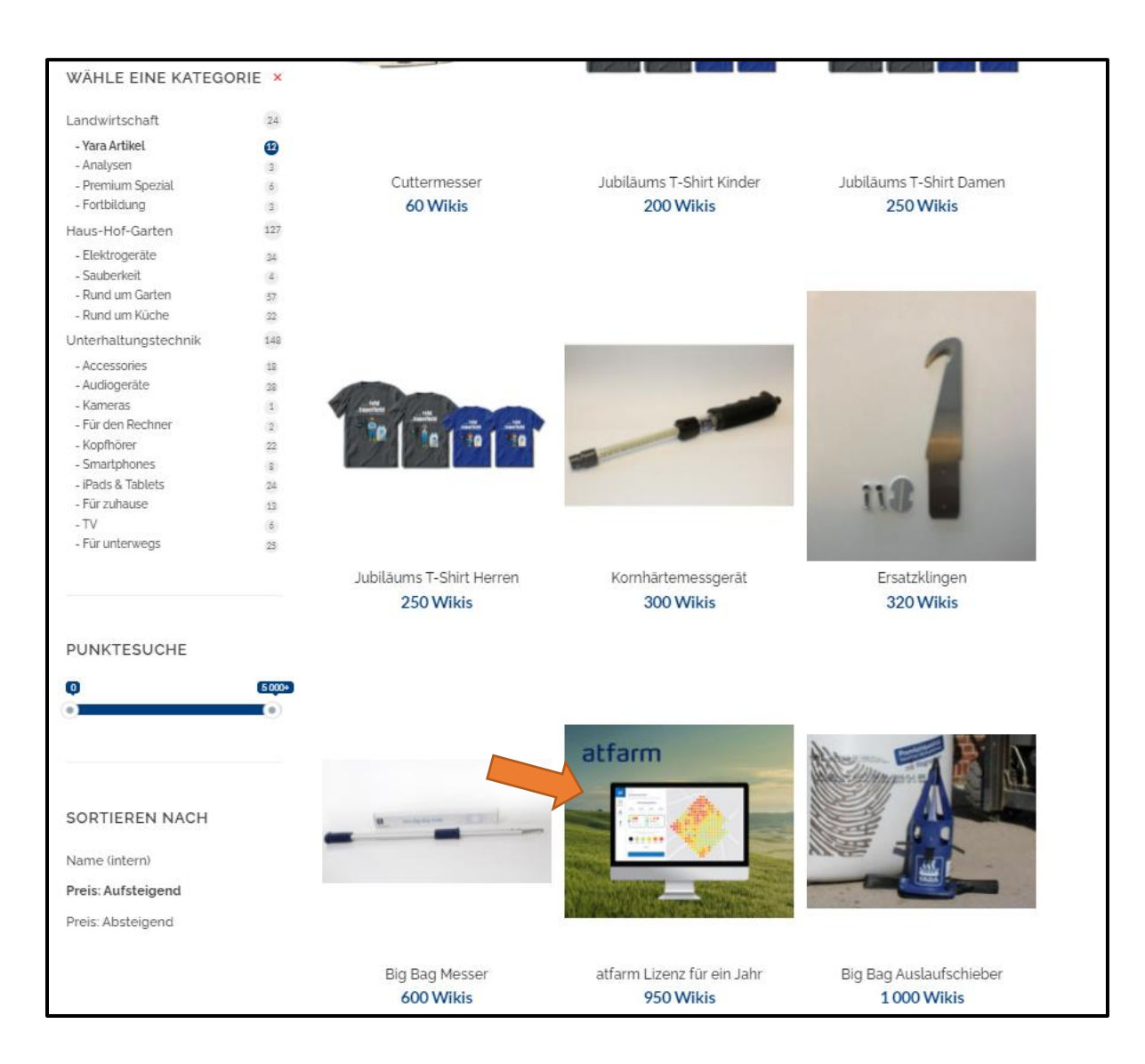

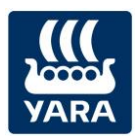

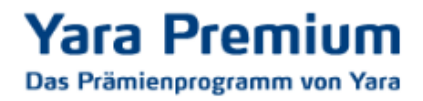

Wenn Sie einen Artikel zu Ihrem Warenkorb hinzufügen möchten, klicken Sie bitte auf den entsprechenden Button **IN DEN WARENKORB LEGEN**:

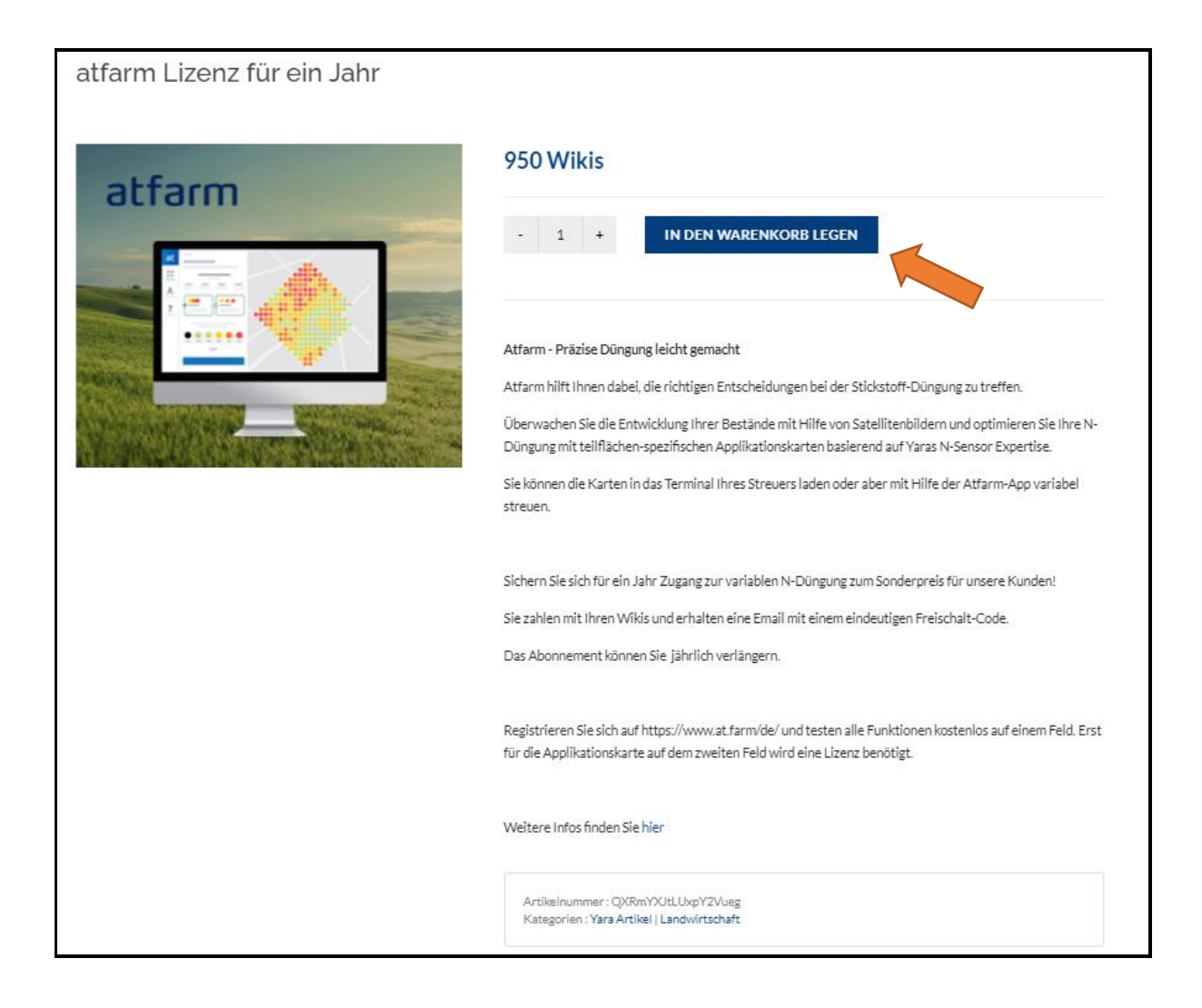

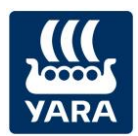

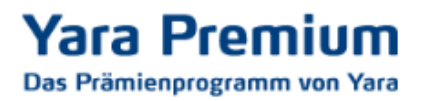

Rechts oben, neben Ihrem Profil, können Sie jederzeit Ihren Warenkorb einsehen.

| Yara Premium<br>Das Prämierpregramm von Yara                                                                      | Programm entd | ecken 🔮 Punkte verdienen よ Mitgliec | ler werben 🚆 Prämien auswählen | Isabel MARD<br>test<br>100 Wikis |
|----------------------------------------------------------------------------------------------------|---------------|-------------------------------------|--------------------------------|----------------------------------|
| PRÄMIEN AUSWÄHLEN                                                                                                 |               |                                     | Homepage / Prämien auswähler   | n                                |
| Kategorien                                                                                                    |               | Agronomic                           | : Haus-Hof-Garten Technologie  |                                  |
| DEINE SUCHE Angebote suchen WÄHLE EINE KATEGORIE × Agronomic 20 - Yara Artikel 0 - Analysen 3 - Premium Spezial 3 | Cuttermesser  | Jubilaums T-Shirt Kinder            | Elg Bag Auslaufschieber        |                                  |
| - Fortbildung a<br>Haus-Hof-Garten 16                                                                             | 60 Wikis      | 240 Wikis                           | 300 Wikis                      |                                  |
| - Appliances o                                                                                                    |               |                                     |                                |                                  |

Im nächsten Schritt prüfen Sie, ob Ihr Warenkorb die Produkte enthält, die Sie bestellen möchten und klicken dann bitte auf **WARENKORB BESTÄTIGEN**.

|     | v       | Varenkorb    |            |            | Lieferadresse |        | Bestellbestätigung                                                                                 |
|-----|---------|--------------|------------|------------|---------------|--------|----------------------------------------------------------------------------------------------------|
| War | renkorb | Details      | Lieferung  | Stückpreis | Menge         | Gesamt | Warenkorb<br>Zusammenfassung                                                                       |
| Û   |         | Cuttermesser | 12/05/2021 | 60         | - 1 +         | 60     | Warenkorb     60 Wikis       Lieferung: Innerhalb Deutschlands enthalten       Gesamt     60 Wikis |
|     |         |              |            |            |               |        | WARENKORB BESTÄTIGEN                                                                               |

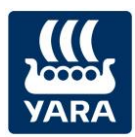

Als nächstes kontrollieren Sie die Adresse, zu der Ihre Prämie gesendet werden soll. Wenn Sie noch keine Adresse angegeben haben, können Sie hier eine **Adresse hinzufügen**.

| Warenkorb                                               | Lieferadresse                    | Bestellbestätigung |
|---------------------------------------------------------|----------------------------------|--------------------|
| 🗙 Sie haben keine Adresse gespeichert.                  |                                  |                    |
| 0                                                       |                                  | Aaresse ninzufügen |
| <b>Varenkorb</b>                                        | Lieferadresse                    | Bestellbestätigung |
| ADRESSNAME (ZUR SCHNELLE                                | N UNTERSCHEIDUNG IHRER ADRESSEN) |                    |
| ANREDE *                                                |                                  |                    |
| NACHNAME '                                              | VORNAME '<br>Teresa              |                    |
| NAME DES UNTERNEHMENS<br>(Bei Lieferung im Unternehmen) |                                  |                    |
| TELEFONNUMMER -                                         |                                  |                    |
| +49 1234567890<br>ADRESSE ·                             |                                  |                    |
| Teststr. 2                                              |                                  |                    |
| ZUSÄTZLICHE ADRESSE                                     |                                  |                    |
| POSTLEITZAHL '                                          | STADT -                          |                    |
| 12345                                                   | Teststadt                        |                    |
| * Obligatorische Informationen                          |                                  |                    |
| < Stornieren                                            |                                  | E DIESE ADRESSE    |

Anschließend klicken Sie bitte auf ICH BESTÄTIGE DIESE ADRESSE.

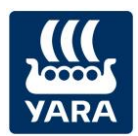

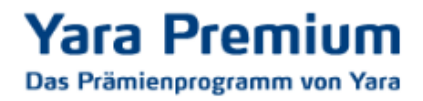

Soll Ihre Prämie an eine andere Lieferadresse geschickt werden, können Sie diese hier **hinzufügen**. Anschließend klicken Sie bitte auf **ADRESSE BESTÄTIGEN**.

| Lieferadresse | Bestellbestätigung   |
|---------------|----------------------|
| ctuell.       |                      |
| Lieferadresse | Rechnungsadresse     |
|               |                      |
|               |                      |
|               | •                    |
| S             | <ul> <li></li> </ul> |
|               |                      |
|               |                      |
|               |                      |
|               | tuell.               |

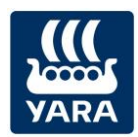

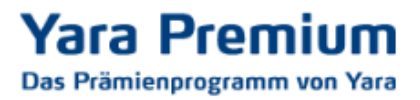

Als letztes werden Sie dann noch einmal aufgefordert, Ihre eingegebenen Daten zu überprüfen. Wenn alles richtig ist, klicken Sie auf **ZAHLUNGSPFLICHTIG BESTELLEN** und Ihre Wunschprämie wird Ihnen zugeschickt.

Sollte sich doch ein Fehler eingeschlichen haben, können Sie links unten unter **Bearbeiten Sie Ihre Adresse** noch einmal zur Adressen-Eingabe zurück.

| Warenkorb                      | Lieferadresse       |          |        | Bestellbestätigung                                                   |                                  |  |
|--------------------------------|---------------------|----------|--------|----------------------------------------------------------------------|----------------------------------|--|
|                                |                     |          |        |                                                                      |                                  |  |
| Produkt Lieferung              | Stückpreis          | Menge    | Gesamt | Warenkorb<br>Zusammenfas                                             | sung                             |  |
|                                | 60                  | 1        | 60     | Warenkorb                                                            | 60 Wikis                         |  |
|                                |                     |          |        | Lieferung: Innerhalb De                                              | utschlands enthalten             |  |
| Lieferadresse                  | Rechnu              | ungsadre | esse   | Gesamt                                                               | 60 Wikis                         |  |
| LWB Schnorr                    | LWB Schnorr         |          |        | Ich habe die Teila<br>des YARA PREMIUM-P                             | nahmebedingungen<br>rogramms zur |  |
| Frau Teresa Schnorr            | Frau Teresa Schnorr |          |        | Kenntnis genommen und akzeptiere<br>diese. Bitte beachten Sie unsere |                                  |  |
| 12345 Teststadt                | 12345 Teststadt     |          |        | Widerrufsbelehrung *                                                 |                                  |  |
| 12 34 56 78 90                 | 12 34 56 78 90      |          |        |                                                                      | HTIG BESTELLEN                   |  |
|                                |                     |          |        |                                                                      |                                  |  |
| < Bearbeiten Sie Ihre Adressen |                     |          |        |                                                                      |                                  |  |

Wenn Sie Fragen haben, die in dieser Anleitung nicht beantwortet wurden, sprechen Sie uns bitte an. Unter <u>beratung@yara.com</u> oder telefonisch unter 02594/798-798 können Sie uns gerne kontaktieren.

## Viel Spaß mit Ihrer Wunschprämie!